## How to Access My 1098-t Form Using Colleague Self Service:

(Remember: All students who were eligible to receive a 2021 1098-t form will receive a copy in the mail.)

1.) To access your form 1098-t electronically go to <u>www.ivcc.edu</u>.

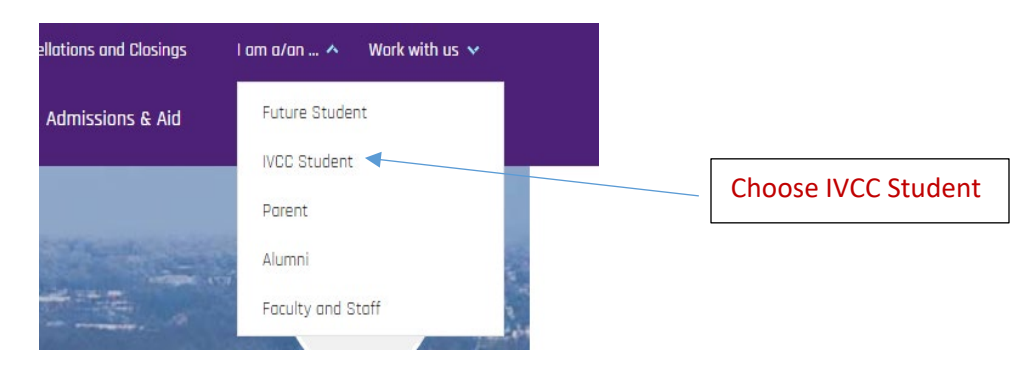

2.) Click on Colleague Self Service

# **IVCC Student**

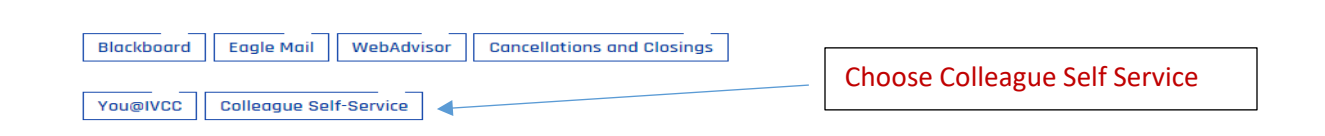

**3.)** Log-in to Colleague Self Service using your K# and password (*this is the same log-in information that you currently use for WebAdvisor*)

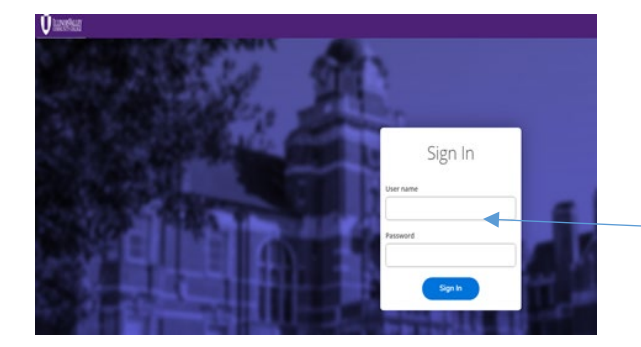

Enter K# (ALL CAPS) Enter password (same as your WebAdvisor password)

#### 4.) Choose Tax Information

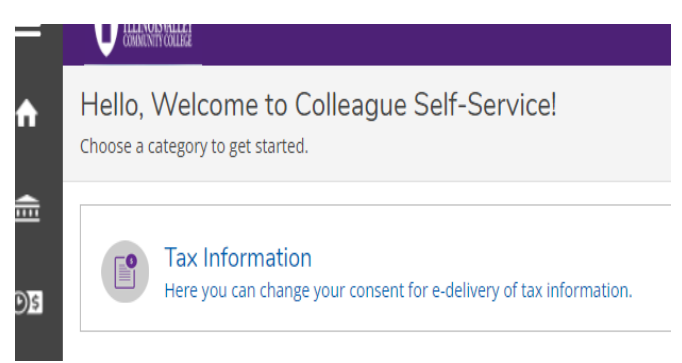

### 5.) Choose 1098 Information

| Tax Information                              |                                                                                                    |                                                                                                    |  |  |  |  |
|----------------------------------------------|----------------------------------------------------------------------------------------------------|----------------------------------------------------------------------------------------------------|--|--|--|--|
| 1098 Information                             |                                                                                                    |                                                                                                    |  |  |  |  |
| Select an option below<br>Receive my 1098 or | w to set your preferences for receiving your electronic 1098:<br>Inly in electronic format                                                                                                    |                                                                                                    |  |  |  |  |
| By selecting<br>format, I wi                 | By selecting this option, I agree to receive my official 1098-E and/or 1098-T only in electronic format by accessing the web and viewing/printing. I understand that by consenting to receive my 1098 tax forms in electronic format, I will not receive a paper 1098 statement. I understand that I have the ability at any time to return to this form and remove my consent. |                                                                                                    |  |  |  |  |
| Withhold my conse                            | ent                                                                                                    |                                                                                                    |  |  |  |  |
| I choose to my official t                    | withhold my consent and understand by doing so that I will receive my official 1098-E and/or 10<br>1098-E and/or 1098-T in electronic format only.                                                                                                    | 98-T in paper format. I understand that I have the ability at any time to return to this form and consent to receiving |  |  |  |  |
| Save                                         |                                                                                                    |                                                                                                    |  |  |  |  |
| 1098 Stateme                                 | ents                                                                                                    |                                                                                                    |  |  |  |  |
| Tax Year                                     | Notation                                                                                                    |                                                                                                    |  |  |  |  |
| 2020                                         | 2020 1098T Statement                                                                                                    |                                                                                                    |  |  |  |  |

## 6.) Set your preference for receiving your 1098-t form to electronic format

| Tax Information                                 |                                                                                                    |                                                                                                    |                                                                         |   |  |
|-------------------------------------------------|----------------------------------------------------------------------------------------------------|----------------------------------------------------------------------------------------------------|-------------------------------------------------------------------------|---|--|
| 1098 Information                                |                                                                                                    |                                                                                                    |                                                                         |   |  |
| You have opted to recei                         | ve your 1098 in electronic format. Change Preferences                                                                                                    |                                                                                                    |                                                                         |   |  |
| (i) Receive my<br>By selecting<br>format, I wil | <b>1098 only in electronic format</b><br>this option, I agree to receive my official 1098-E and/or 1098-I<br>l not receive a paper 1098 statement. I understand that I have | only in electronic format by accessing the web and viewing/printing. I u<br>the ability at any time to return to this form and remove my consent. | nderstand that by consenting to receive my 1098 tax forms in electronic |   |  |
| 1098 Statements                                 |                                                                                                    | Electronic 1098 Conse                                                                                                    | Electronic 1098 Consent History                                         |   |  |
| Tax Year                                        | Notation                                                                                                    | Date                                                                                                    | Consent Status                                                          |   |  |
| 2020                                            | 2020 1098T Statement                                                                                                    | 2/1/2022 2:11:12 PM                                                                                                    | Consent Given                                                           | _ |  |
|                                                 |                                                                                                    |                                                                                                    |                                                                         |   |  |

(Note: Once electronic format is chosen, your 1098-t statements will appear. Please note: To view online, you must use the electronic format. If you wish to receive a paper copy in the future, please be sure to reset your choice.)